# **Useful links**

- Portal to Amazon Brand Protection: <a href="https://brandservices.amazon.com/">https://brandservices.amazon.com/</a>
  - IP Accelerator: <u>https://brandservices.amazon.com/ipaccelerator</u>
  - CCU: <u>https://brandservices.amazon.com/counterfeitcrimesunit</u>
  - Project Zero: <u>https://brandservices.amazon.com/projectzero</u>
- Video Guide Manage Brand Registry roles & selling benefits: <u>https://www.youtube.com/watch?v=meklsZKHpAM</u>
- Video Guide Report an IP violation: <u>https://www.youtube.com/watch?v=L9HQhxPXNwQ</u>
- Brand Registry HELP <u>https://brandregistry.amazon.com/help/hub/reference/202130410</u>
  - Enrollment guidelines for all accepted trademark offices: <u>https://brandregistry.amazon.com/help/hub/reference/GHUDSVJLN4U9WY8Z</u>
- Report IP violations: <a href="https://brandregistry.amazon.com/brand/report-a-violation?ref=brnav\_to\_rav">https://brandregistry.amazon.com/brand/report-a-violation?ref=brnav\_to\_rav</a>
- Report non-IP / marketplace policy violations: <a href="https://brandregistry.amazon.com/cu/contact-us">https://brandregistry.amazon.com/cu/contact-us</a>
- Submission history: <a href="https://brandregistry.amazon.com/brand/submission-history#/">https://brandregistry.amazon.com/brand/submission-history#/</a>
- APEX (Amazon Patent Evaluation Express): <u>https://brandregistry.amazon.com/help/hub/reference/GEALWAHER4GDYZXV?ref=brnav\_to\_helpcenter</u> <u>&</u>

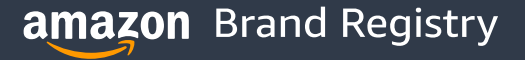

### **Amazon Brand Protection**

### amazon brand registry

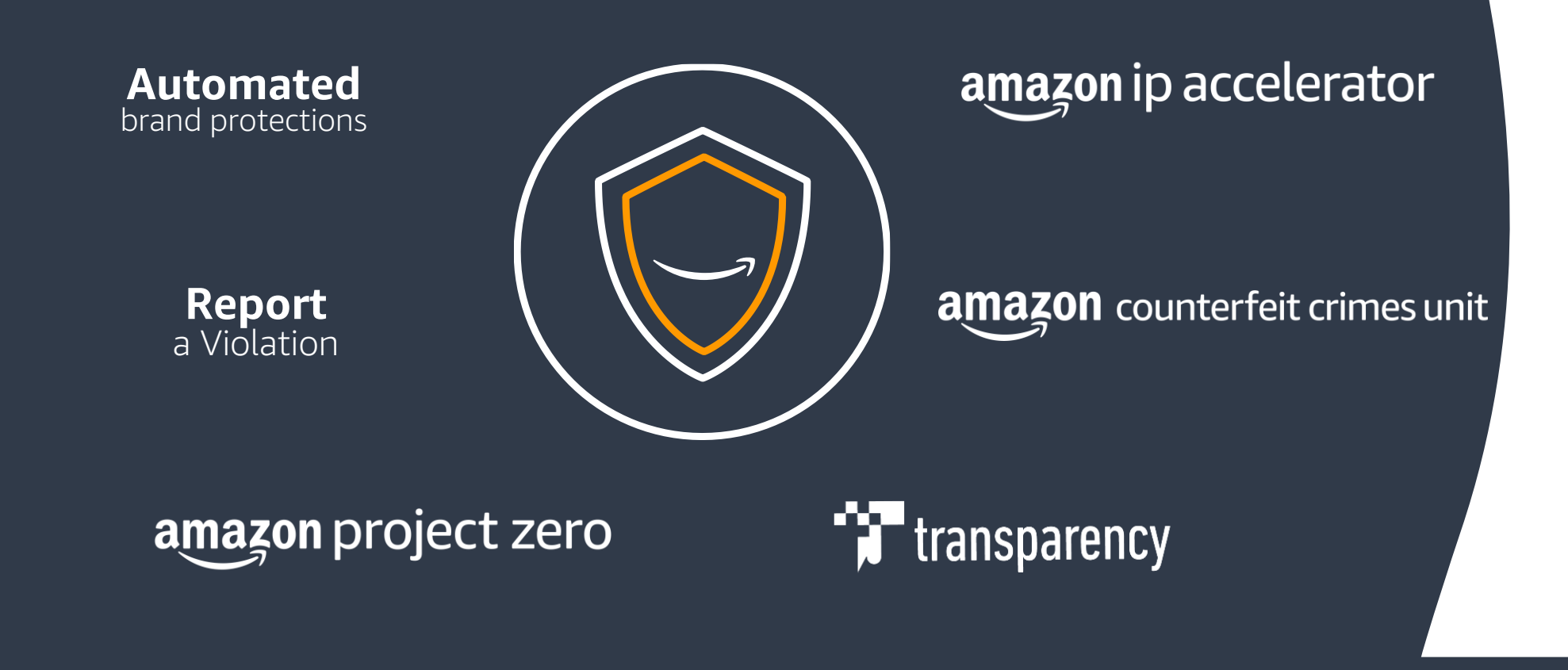

amazon Brand Registry

2 AMAZON CONFIDENTIAL / NOT FOR DISTRIBUTION

# Notice of Infringement Types

What constitutes a violation in Amazon stores

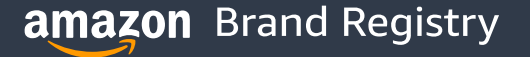

# **IP infringements**

#### **Trademark infringement**

- Active or Pending Trademarks associated with your account in Amazon Brand Registry
- Trademarks enforceable in the jurisdiction of the store selected

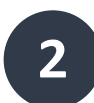

1

#### Patent infringement

- Patents enforceable in the jurisdiction of the store selected
- Unexpired patents
- Utility patent notices require a court order or International Trade Commission order in order for us to remove content

3

#### **Copyright infringement**

 Either a copyright registration or a written description of the copyrighted material sufficient to identify the work

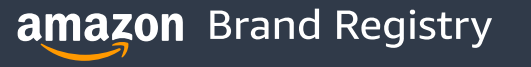

# **Non-IP infringements**

- 1
- **Product not as described**

- 2 Incorrect Variation
- **3** Product Review Violation
- 4

#### Other marketplace policy violations

#### Brand Registry Support

#### What can we help you with? Learn more

| Open cases 99+                                 |        |
|------------------------------------------------|--------|
| Report an Intellectual Property (IP) violation | $\sim$ |
| Report a marketplace policy violation          | ^      |
| Product not as described                       |        |
| Incorrect variation                            |        |
| Product review violation                       |        |
| Other marketplace policy violations            |        |

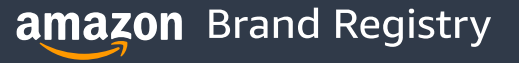

# What Brand Registry does not enforce for rights owners

You should not report the following concerns on Brand registry, as these notices will not be accepted.

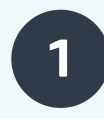

#### "Unauthorized Distribution"

If a third party is distributing your products without permission, please contact them directly.

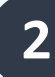

#### **Grey Market / Parallel Imports**

In the U.S., typically Brands cannot prevent the advertising, sale, or importation of products intended to be sold outside of the US.

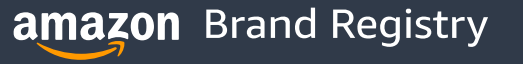

### The User Journey to Report a Violation

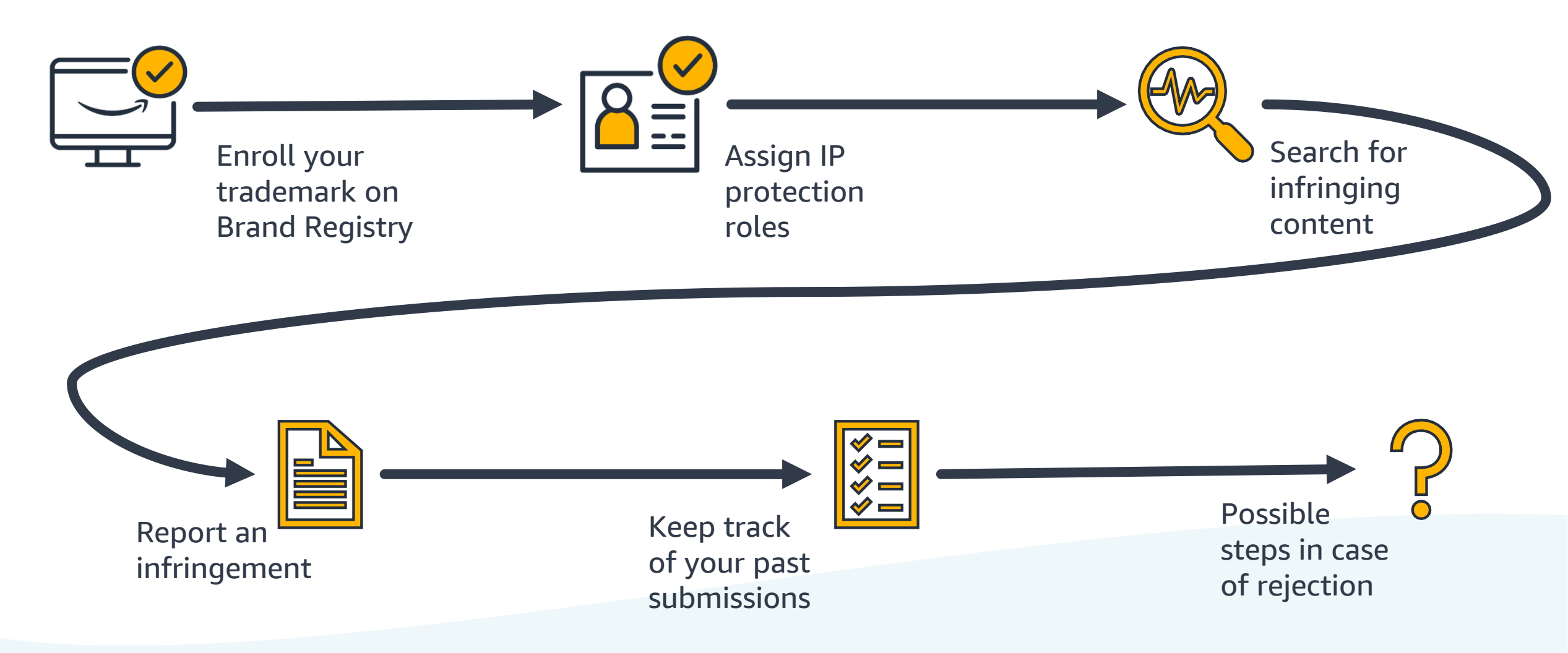

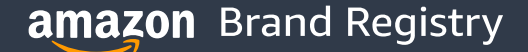

### (1) How To Enroll?

#### Sign in to Brand Registry

Visit <u>brandregistry.amazon.com</u> and sign in using existing Seller or Vendor Central credentials. Or, if the brand doesn't have an Amazon account, create one for free.

#### **Enroll your brand**

After we verify the information submitted during enrollment, the brand be able to access Amazon Brand Registry's features to help protect the brand.

### amazon brand registry

| Email (phone for mobile accounts) |                       |  |  |  |
|-----------------------------------|-----------------------|--|--|--|
| john.doe@me.com                   |                       |  |  |  |
| Password                          | Forgot your password? |  |  |  |
|                                   | Sign in               |  |  |  |
| 🗌 Keep me signe                   | d in. Details 🔻       |  |  |  |
|                                   |                       |  |  |  |

### (1) Enroll your Trademark in Brand Registry

The application must be submitted by trademark owner and the trademark text must match the brand name on the application. During enrollment, you must provide:

- The brand name that has an active or pending registered trademark.
- The associated government-registered trademark number.
- The type of trademark (Word or Design)
- List of product categories (e.g., apparel, sporting goods, electronics) in which your brand should be listed.
- A list of countries where the brand's products are manufactured and distributed.

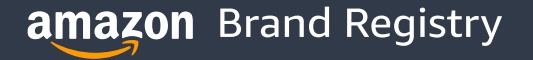

# (1) Required Trademark Fields

| STATUS DOCUMENTS                     |                                                                                                   |                                                              | Download 🔺                | Print Preview      |
|--------------------------------------|---------------------------------------------------------------------------------------------------|--------------------------------------------------------------|---------------------------|--------------------|
| Generated on:                        | This page was generated by TSDR on 2022-07-07 1                                                   | 9:00:49 EDT                                                  |                           |                    |
| Mark:                                | AMAZON                                                                                            |                                                              |                           |                    |
|                                      |                                                                                                   |                                                              | ar                        | nazon              |
| US Serial Number:                    | 86266233                                                                                          | Application Filing Date:                                     | Apr. 29, 2014             |                    |
| US Registration Number:              | 5142135                                                                                           | Registration Date:                                           | Feb. 14, 2017             |                    |
| Register:                            | Principal                                                                                         |                                                              |                           |                    |
| Mark Type:                           | Service Mark                                                                                      |                                                              |                           |                    |
| TM5 Common Status<br>Descriptor:     |                                                                                                   | IVE/REGISTRATION/Issued and the trademark application has be | d Active                  | <u>.</u>           |
| Status:                              | Registered. The registration date is used to determin                                             | e when post-registration mainte                              | nance documents are due.  |                    |
| Status Date:                         | Feb. 14, 2017                                                                                     |                                                              |                           |                    |
| Publication Date:                    | Apr. 14, 2015                                                                                     | Notice of Allowance Date:                                    | Jun. 09, 2015             |                    |
| <ul> <li>Mark Information</li> </ul> |                                                                                                   |                                                              |                           | ▲ Collapse All     |
| Mark Literal Elements:               | AMAZON                                                                                            |                                                              |                           |                    |
| Standard Character Claim:            | No                                                                                                |                                                              |                           |                    |
| Mark Drawing Type:                   | 3 - AN ILLUSTRATION DRAWING WHICH INCLUDE                                                         | ES WORD(S)/ LETTER(S)/NUM                                    | BER(S)                    |                    |
| Description of Mark:                 | The mark consists of outline or a stylezed partial shop<br>below the first letter "A" to the "Z". | ping cart, above the cart is the t                           | erm "AMAZON" with a curve | d arrow stretching |
| Color(s) Claimed:                    | Color is not claimed as a feature of the mark.                                                    |                                                              |                           |                    |

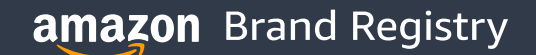

## (1) Trademark Enrollment Help Pages

### You have to enroll your Trademark on Brand Registry in all the marketplaces where you want to protect your brand.

Find the resources on local enrollment guidelines on Seller Central.

Seller Central Help > Amazon Brand Registry > Enrollment guidelines for all accepted trademark offices

#### Enrollment guidelines for all accepted trademark offices

To be eligible for Amazon Brand Registry, your brand must have an active registered trademark in each country where you wish to enroll or have a pending trademark application filed through Amazon IP Accelerator. Brand Registry is also accepting brands that have a trademark pending registration in a subset of trademark offices. Go to the country-specific enrollment guidelines which will provide trademark details for your Brand Registry application.

#### Enrollment guidelines for all accepted trademark offices

- Enrollment guideline for French trademarks
- Enrollment guideline for Australian trademarks
- Enrollment guideline for Brazilian Trademarks
- Enrollment guideline for Kingdom of Saudi Arabia trademarks
- Enrollment guideline for United Arab Emirates trademarks
- Enrollment guideline for Dutch trademarks
- Enrollment guideline for Canadian trademarks
- Enrollment guideline for German trademarks
- Enrollment guideline for Egyptian trademarks
- Enrollment guideline for Mexican trademarks
- Enrollment guideline for EU trademarks
- Enrollment guideline for Singapore trademarks
- Enrollment guideline for United Kingdom trademarks
- Enrollment guideline for Indian trademarks
- Enrollment guideline for Spanish trademarks
- Enrollment guideline for Swedish trademarks
- Enrollment guideline for Polish trademarks
- Enrollment guideline for Turkish trademarks
- Enrollment guideline for Italian trademarks
   Enrollment guideline for United States trademarks
- Enrollment guideline for United States trademark
   Enrollment guideline for Japanese trademarks
- 11 Amazon confidential / Not for distribution /

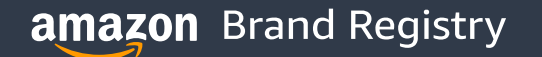

# (2) Assign Brand Protection Roles

#### **Rights Owners**

An employee internal to the brand who is authorized to report violations

#### **Registered Agents**

Third-Party can report violations if they are registered agents.

They do not need to be affiliated sellers to report violations.

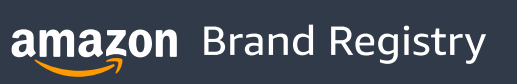

# (2) How to add Brand Protection Roles

An administrator has to send the invitation to an email address associated with a Brand Registry account.

Navigate to: Brand Registry > Settings > User Permissions

Select the specific roles and brands for which you want to give permissions.

#### Invite a user to your brand Enter the user's details. After they accept, you can modify their access and add them to additional brands at any time. Email Name Language American English Brand After this user accepts their invitation, you can extend their access to more brands through the "Manage" page $\sim$ Marketplace Which brand registry domain will this user sign in to? (This will grant access to more than just this marketplace) Amazon.com $\sim$ Role Administrator An individual who has full permission to assign roles to user accounts Rights Owner An individual who is the rights owner or an employee of the rights owner who is authorized to report violations. Registered Agent A third party who is authorized by the rights owner to report violations

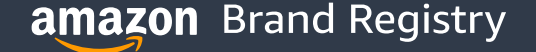

# (3) Search for infringing content

Log into your account on **Brand registry**, go to the **"Protect"** tab and select **"Report** a violation".

Select a marketplace.

Run a **text-based search**, a **customer order search** or an **image-based search**.

| earching: ?                      |                                                                                                    |
|----------------------------------|----------------------------------------------------------------------------------------------------|
| amazon.com                       | Enter product, brand, order number or up to 100 comma-separated ASINs/product URLs                                                                             |
| amazon.com                       | or                                                                                                    |
| 🗖 amazon.ae                      |                                                                                                    |
| 🐏 amazon.ca                      | Search by image                                                                                                    |
| 🔚 amazon.cl                      | Browse                                                                                                    |
| <ul> <li>amazon.co.jp</li> </ul> |                                                                                                    |
| 🔡 amazon.co.uk                   | File types: jpeg, jpg format. Maximum file size: 2MB.<br>use images that are over 500x500 pixels and include distinguishable features, such as edges and text. |
| )amazon.co.za                    |                                                                                                    |
| imazon.com.au                    |                                                                                                    |
| 🔯 amazon.com.br                  |                                                                                                    |
| amazon.com.co                    |                                                                                                    |

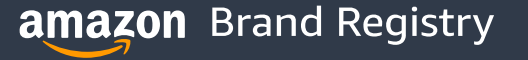

# (4) Select the appropriate level of report

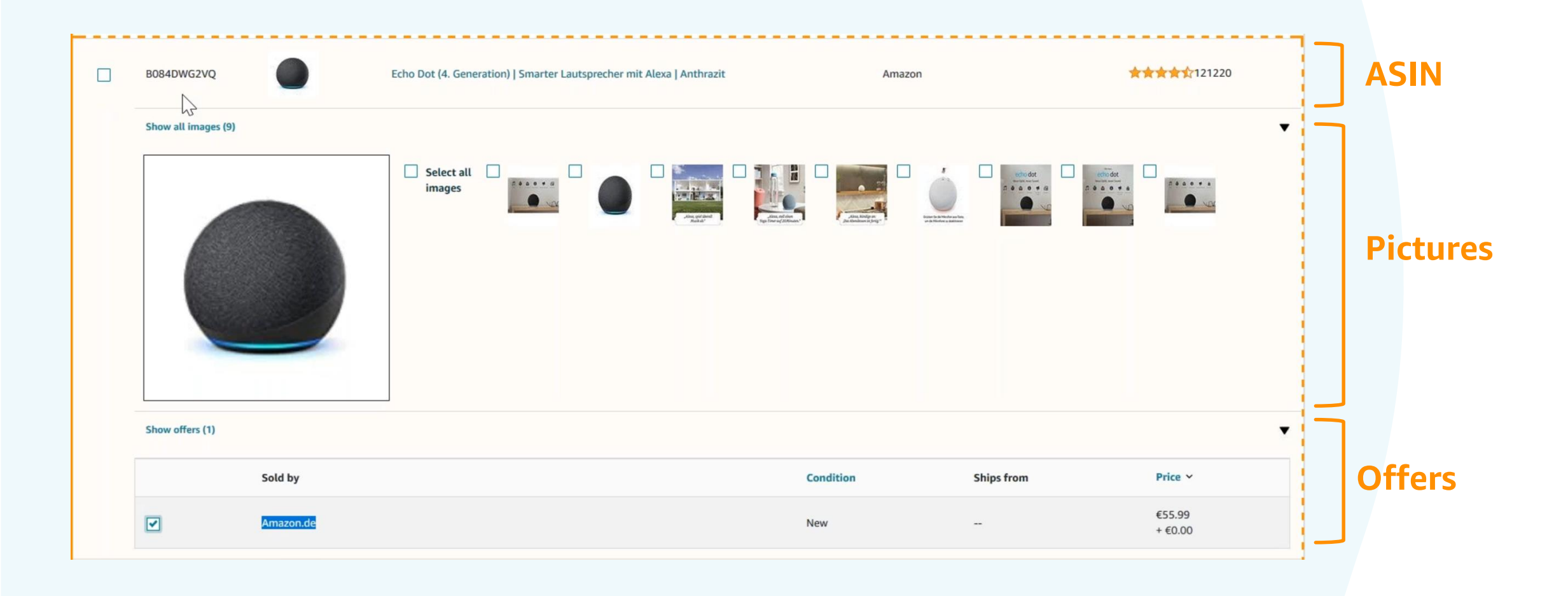

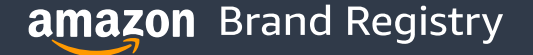

# (4) Select the appropriate level of report

#### • Report the entire ASIN if...

you want to report the product entirely, including all sellers. If accepted, the product will be completely removed from the marketplace, and no seller will be able to list an offer on it.

#### • Report an offer if...

You suspect one specific seller or multiple sellers of IP infringements.

#### • Report an image if...

You suspect one specific image or multiple images of IP infringement.

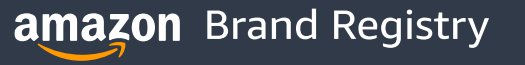

### (5) Keep track of your notices in Submission History

Submission history provides a **log of your reports** submitted via the Report a Violation tool in the past 6 months, and associated status.

It includes details such as:

- Complaint ID
- Infringement type
- Status

|                                                                                                    | the reports you have submitted via the Report a                                                                                                    | Violation tool in the past six months                                                                                                    | Reports or cases submitted thr                     | ough other channels will not be shown here.                                                                                                    |                                                                                                    |                                                                                |
|----------------------------------------------------------------------------------------------------|----------------------------------------------------------------------------------------------------|----------------------------------------------------------------------------------------------------|----------------------------------------------------|----------------------------------------------------------------------------------------------------|----------------------------------------------------------------------------------------------------|--------------------------------------------------------------------------------|
| Hide report summary                                                                                                    |                                                                                                    |                                                                                                    |                                                    |                                                                                                    |                                                                                                    |                                                                                |
| Submission summary                                                                                                    |                                                                                                    |                                                                                                    |                                                    |                                                                                                    |                                                                                                    |                                                                                |
| All brands                                                                                                    |                                                                                                    |                                                                                                    |                                                    |                                                                                                    |                                                                                                    |                                                                                |
| All branus                                                                                                    |                                                                                                    |                                                                                                    |                                                    |                                                                                                    |                                                                                                    |                                                                                |
| Date range 7 days 30                                                                                                    | days 6 months                                                                                                    |                                                                                                    |                                                    |                                                                                                    |                                                                                                    |                                                                                |
|                                                                                                    |                                                                                                    |                                                                                                    |                                                    |                                                                                                    |                                                                                                    |                                                                                |
| (i) Your search did                                                                                                    | not match any results                                                                                                    |                                                                                                    |                                                    |                                                                                                    |                                                                                                    |                                                                                |
| Please check the                                                                                                    | selected date range, brand name, and Amazon st                                                                                                    | ore (i.e. Amazon.com, Amazon.de, A                                                                                                    | mazon.co.uk). Make sure the cor                    | rrect brand and Amazon store are selected using                                                                                                    | g the drop-down menus in the top-left                                                                                                  | corner.                                                                        |
|                                                                                                    |                                                                                                    |                                                                                                    |                                                    |                                                                                                    |                                                                                                    |                                                                                |
|                                                                                                    |                                                                                                    |                                                                                                    |                                                    |                                                                                                    |                                                                                                    |                                                                                |
|                                                                                                    |                                                                                                    |                                                                                                    |                                                    |                                                                                                    |                                                                                                    |                                                                                |
|                                                                                                    |                                                                                                    |                                                                                                    |                                                    |                                                                                                    |                                                                                                    |                                                                                |
| ch:                                                                                                    |                                                                                                    |                                                                                                    |                                                    |                                                                                                    |                                                                                                    |                                                                                |
| <b>ch:</b><br>arch by Complaint ID, Product                                                                                                    | Title or ASIN Se                                                                                                    | earch                                                                                                    |                                                    |                                                                                                    |                                                                                                    |                                                                                |
| rch:<br>arch by Complaint ID, Product<br>ine by                                                                                                    | Title or ASIN Solution Showing 1 - 4 of 4                                                                                                    | earch                                                                                                    |                                                    |                                                                                                    | Ret                                                                                                    | tract a compla                                                                 |
| <b>ch:</b><br>arch by Complaint ID, Product<br>ne by<br><b>ds</b>                                                                                                    | Title or ASIN So<br>Showing 1 - 4 of 4                                                                                                    | Report creation ^                                                                                                    | Brand name                                         | Infringement type                                                                                                    | Ret                                                                                                    | tract a compla                                                                 |
| rch:<br>arch by Complaint ID, Product<br>ine by<br>tds<br>All brands                                                                                                    | Title or ASIN So<br>Showing 1 - 4 of 4<br>Complaint ID                                                                                                    | earch                                                                                                    | Brand name                                         | Infringement type                                                                                                    | Ret<br>Submitter email                                                                                                    | tract a compla                                                                 |
| ch:<br>arch by Complaint ID, Product<br>ne by<br>ds<br>All brands<br>ee all brands                                                                                                    | Title or ASIN Showing 1 - 4 of 4 Complaint ID 7376295212 Open Details                                                                                                    | Report creation ^<br>29 Sept 2021, 01:50 am                                                                                                    | Brand name<br>Kindle                               | Infringement type<br>Trade mark: Parallel import                                                                                                    | Ret<br>Submitter email<br>brandowner 1@amazon.com                                                                                      | tract a compla<br>Status 3<br>Not acce                                         |
| ch:<br>arch by Complaint ID, Product<br>ne by<br>ds<br>All brands<br>e all brands<br>zon store                                                                                                    | Title or ASIN Showing 1 - 4 of 4 Complaint ID 7376295212 Open Details ASINs (1)                                                                                                    | Report creation ^<br>29 Sept 2021, 01:50 am                                                                                                    | Brand name<br>Kindle                               | Infringement type<br>Trade mark: Parallel import                                                                                                    | Ret<br>Submitter email<br>brandowner1@amazon.com                                                                                       | tract a compla<br>Status                                                       |
| ch:<br>arch by Complaint ID, Product<br>ine by<br>ds<br>All brands<br>ee all brands<br>zon store<br>All stores                                                                                            | Title or ASIN Showing 1 - 4 of 4 Complaint ID 7376295212 Open Details ASINs (1)  7376295212 Open Details                                                                                                    | Report creation ^<br>29 Sept 2021, 01:50 am                                                                                                    | Brand name<br>Kindle                               | Infringement type<br>Trade mark: Parallel import                                                                                                    | Ret Submitter email brandowner1@amazon.com                                                                                             | tract a compla<br>Status 3<br>Not acco                                         |
| ch:<br>arch by Complaint ID, Product<br>ne by<br>ds<br>All brands<br>ee all brands<br>zon store<br>All stores<br>wow all stores                                                                           | Title or ASIN Showing 1 - 4 of 4 Complaint ID 7376295212 Open Details ASINs (1)  7365570002 Open Details ASINs (1)  3451Ns (1)  3551Ns (1)  3551Ns (1) | earch Report creation ^ 29 Sept 2021, 01:50 am 25 Sept 2021, 01:58 am                                                                                               | Brand name<br>Kindle<br>Kindle                     | Infringement type Trade mark: Parallel import Trade mark: Counterfeit                                                                                                    | Ret Submitter email brandowner1@amazon.com brandowner1@amazon.com                                                                      | tract a compla<br>Status (<br>Not acco<br>Not acco                             |
| ch:<br>arch by Complaint ID, Product<br>ine by<br>dds<br>All brands<br>ee all brands<br>zon store<br>All stores<br>now all stores<br>us                                                                   | Title or ASIN Showing 1 - 4 of 4 Complaint ID 7376295212 Open Details ASINs (1)  7365570002 Open Details ASINs (1)                                                                                                    | earch Report creation ^ 29 Sept 2021, 01:50 am 25 Sept 2021, 01:58 am                                                                                               | Brand name<br>Kindle<br>Kindle                     | Infringement type Trade mark: Parallel import Trade mark: Counterfeit                                                                                                    | Ret Submitter email brandowner1@amazon.com brandowner1@amazon.com                                                                      | tract a compla<br>Status 3<br>Not acco<br>Not acco                             |
| ch:<br>arch by Complaint ID, Product<br>ne by<br>ds<br>All brands<br>e all brands<br>zon store<br>All stores<br>is<br>All stores<br>is                                                                    | Title or ASIN Showing 1 - 4 of 4 Complaint ID 7376295212 Open Details ASINs (1)  7365570002 Open Details ASINs (1)  7211046232 Open Details                                                                                                    | earch           Report creation ^           29 Sept 2021, 01:50 am           25 Sept 2021, 01:58 am           30 Jul 2021, 08:46 am                                 | Brand name<br>Kindle<br>Kindle                     | Infringement type         Trade mark: Parallel import         Trade mark: Counterfeit         Trade mark: Product detail                                                 | Ret Submitter email brandowner1@amazon.com brandowner1@amazon.com brandowner1@amazon.com                                               | tract a compla<br>Status (<br>Not acco<br>Not acco                             |
| ch:<br>ncch by Complaint ID, Product<br>ne by<br>ds<br>All brands<br>e all brands<br>zon store<br>All stores<br>us<br>All stores<br>us<br>Junder Review                                                   | Title or ASIN Showing 1 - 4 of 4 Complaint ID 7376295212 Open Details ASINs (1)  7365570002 Open Details ASINs (1)  7211046232 Open Details ASINs (2)  ASINs (2)                                                                                                    | Report creation ^         29 Sept 2021, 01:50 am         25 Sept 2021, 01:58 am         30 Jul 2021, 08:46 am                                                       | Brand name<br>Kindle<br>Kindle<br>Kindle           | Infringement type         Trade mark: Parallel import         Trade mark: Counterfeit         Trade mark: Product detail         page                                    | Ret<br>Submitter email<br>brandowner1@amazon.com<br>brandowner1@amazon.com                                                             | tract a compla       Status       Not accord       Not accord       Not accord |
| ch:<br>arch by Complaint ID, Product<br>ine by<br>dds<br>All brands<br>ea all brands<br>zon store<br>All stores<br>his stores<br>us<br>All status types<br>Under Review<br>Accepted                       | Title or ASIN Showing 1 - 4 of 4 Complaint ID 7376295212 Open Details ASINs (1)  7365570002 Open Details ASINs (1)  7211046232 Open Details ASINs (2)  7211046232 Open Details                                                                                                    | Report creation ^         29 Sept 2021, 01:50 am         25 Sept 2021, 01:58 am         30 Jul 2021, 08:46 am                                                       | Brand name<br>Kindle<br>Kindle<br>Kindle           | Infringement type         Trade mark: Parallel import         Trade mark: Counterfeit         Trade mark: Product detail page                                            | Ret Submitter email brandowner1@amazon.com brandowner1@amazon.com brandowner1@amazon.com                                               | Not acce                                                                       |
| ch:<br>arch by Complaint ID, Product<br>ne by<br>ds<br>All brands<br>e all brands<br>zon store<br>All stores<br>sow all stores<br>s<br>All status types<br>Jnder Review<br>Accepted<br>Partially accepted | Showing 1 - 4 of 4           Complaint ID           7376295212 Open Details           ASINs (1) III           7365570002 Open Details           ASINs (1) IIII           7211046232 Open Details           ASINs (2) IIIII           721104523 Open Details           7211033152 Open Details                                                                                                    | earch           Report creation ^           29 Sept 2021, 01:50 am           25 Sept 2021, 01:58 am           30 Jul 2021, 08:46 am           30 Jul 2021, 08:45 am | Brand name<br>Kindle<br>Kindle<br>Kindle<br>Kindle | Infringement type         Trade mark: Parallel import         Trade mark: Counterfeit         Trade mark: Product detail         page         Trade mark: Product detail | Ret Submitter email brandowner1@amazon.com brandowner1@amazon.com brandowner1@amazon.com brandowner1@amazon.com brandowner1@amazon.com | Status 3<br>Not acco<br>Not acco<br>Not acco                                   |

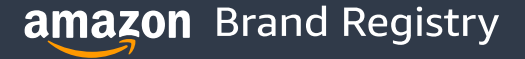

### (5) Retract or escalate notices in Submission History

#### If you want to retract a notice:

- If the notice was submitted in Brand Registry, go to "Submission history" > "Open Details" > "Retract a complaint"
- If the notice was submitted through the Public Notice Form, go to the Notice Retraction form <u>https://www.amazon.com/report/</u> <u>infringement/retract</u>

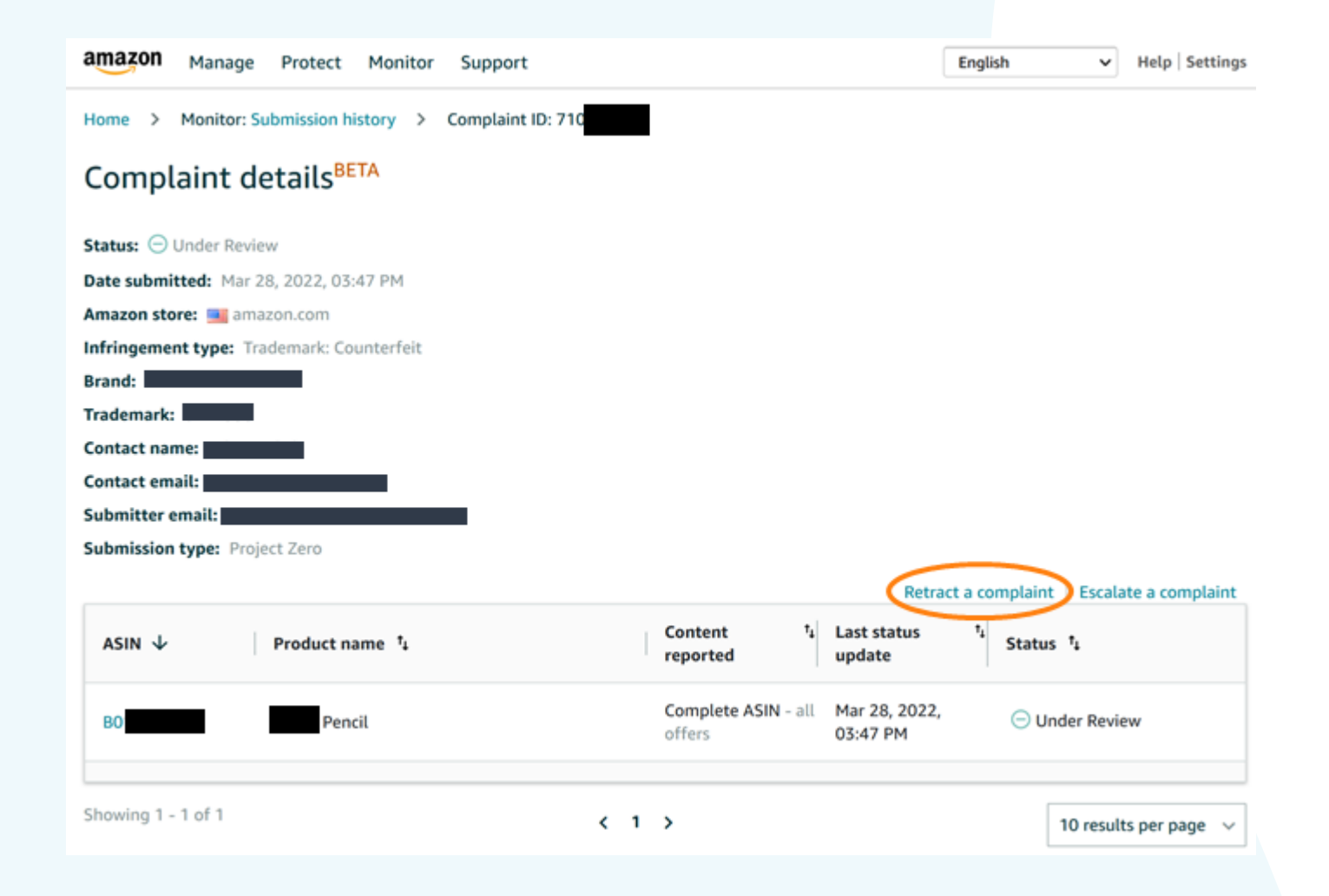

# (6) Possible steps if your notice is rejected

If your notice is not accepted, you will receive a written email communication.

- Check if you applied the tips mentioned in this presentation.
- Escalate on Brand Registry. Avoid duplicate submissions.
- High acceptance rate (90% and above in the last 6 months) helps unlock access to Project Zero.

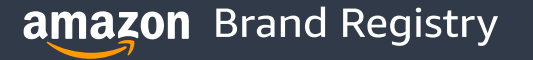

# What to check before submitting a Notice of Infringement

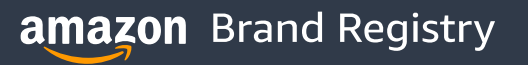

### **Best practices – general**

Report ONE type of infringement in the appropriate form.
 Reference ONE Trademark, Patent, or Copyright in your notice.
 Support notice with relevant IP proof.
 Use concise and specific wording detailing only the type of infringement reported.

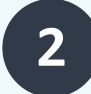

Select the appropriate level among ASIN, Offer, and Image Report.

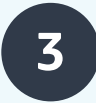

Make sure that your patents and trademarks have not expired and are enforceable in the marketplace where you report an infringement.

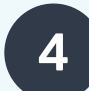

**Report non-IP infringements in the "Marketplace policy violation" forms.** 

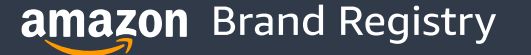

### **Best practices – general**

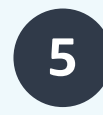

When reporting a trademark infringement with a word mark, you have to match the class of goods of your Word Mark with the class of goods of the reported ASIN, unless selecting a logo mark that appears on the product or in the ASIN.

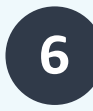

When reporting an offer and providing a test buy AND unexpired Patents/Trademarks applicable in the targeted marketplace. Raise the notice after delivery date of the purchased item and no later than 180 days after ordering the item.

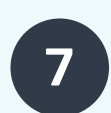

Make sure that the infringing content is present on the reported ASIN and matches your IP (Trademark, Copyright, Patent)

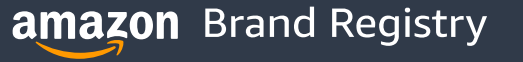

## **Best practices – copyrights**

For copyright notices, make sure to:

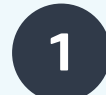

Add a URL or link to the exact matching copyrighted asset

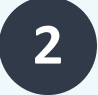

Add a concise description of the infringement

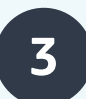

Specify you are the owner of the copyrighted asset

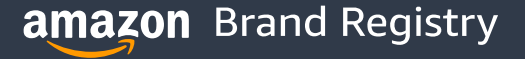

### **Best practices – avoid reporting noninfringements**

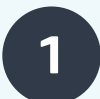

Compatible usage of trademarks is fair.

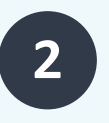

In the US, exclusive distribution and parallel import are not considered infringements.

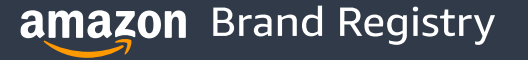